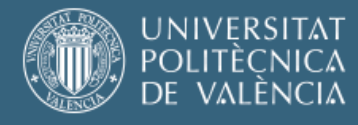

# USO DE LA HERRAMIENTA TURNITIN EN LOS TFGS Y TFMS

Para solicitar la defensa del TFG o TFM, el estudiante debe adjuntar, además de la memoria del trabajo realizado, el informe Turnitin generado desde la Tarea correspondiente en PoliformaT/"Tfg-Tfm (Etsi Teleco)". Ese mismo informe debe enviarlo por correo electrónico al tutor de su trabajo.

El alumno puede acceder a Turnitin desde el PoliformaT de arriba, este estará en el sitio ""Tfg-Tfm (Etsi Teleco)".

## Envío de la memoria en la tarea

El alumno accede en PoliformaT al sitio "Tfg-Tfm (Etsi Teleco)" y a la tarea Generar Informe *Turnitin*.

| ٥  | Informa  | ación del sitio                                          |                                 |                        | % Enlace                        |
|----|----------|----------------------------------------------------------|---------------------------------|------------------------|---------------------------------|
| IШ | Tarea    | as                                                       |                                 |                        |                                 |
|    | Seleccio | one una tarea para ver los detalles, comenzar a trabajar | r o editar su trabajo anterlor. |                        | Mostrando 1 - 1 de 1 elementos. |
| -  |          |                                                          |                                 | 1*                     | < Mostrar 20 elementos 🔻 🗧 🔄    |
|    |          | Título de la tarea                                       | Estado                          | Apertura/Entrega desde | Entrega hasta                   |
|    | Ø        | GENERAR INFORME TURNITIN                                 | No ha empezado                  | 08-nov-2021 9:00       | 06-nov-2025 9:00                |
| ~  |          |                                                          |                                 |                        |                                 |
| m  |          |                                                          |                                 |                        |                                 |
| 15 |          |                                                          |                                 |                        |                                 |
|    |          |                                                          |                                 |                        |                                 |
|    |          |                                                          |                                 |                        |                                 |
| *  |          |                                                          |                                 |                        | * 2                             |

Acepta la cláusula de veracidad.

| ٥           | TAREAS                           |                        |         |                                             | % Enlace                       | ×              |
|-------------|----------------------------------|------------------------|---------|---------------------------------------------|--------------------------------|----------------|
| ≡           | Tarea: GENERAR INFORME TURNITIN  |                        |         |                                             |                                |                |
| 5           | Cláusula de veracidad aceptada   | En proceso             | Enviada | Corregida                                   |                                |                |
| B           |                                  |                        |         |                                             |                                |                |
| V           |                                  |                        | _       |                                             |                                |                |
| 8           | Cláusula de                      | e veracidad            | ł       |                                             |                                |                |
| ~           |                                  |                        |         |                                             |                                |                |
| m           | No he dado ni recibido ayuda par | a realizar esta tarea. |         |                                             |                                |                |
| ₩3          |                                  |                        |         |                                             |                                |                |
| -           |                                  |                        |         |                                             |                                |                |
|             | De acuerdo Volver a la lísta     |                        |         |                                             |                                |                |
| <u>htil</u> |                                  |                        |         |                                             |                                |                |
| Q           |                                  |                        |         |                                             |                                |                |
| »           | PoliformaT UPV 0                 |                        |         | Copyright 2003-2021 The Sakai Foundat<br>Po | ion. All rights re<br>wered by | served<br>2 ai |

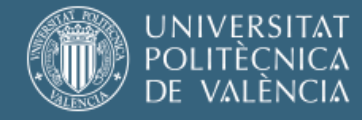

### Realiza el envío de la memoria de su trabajo en formato pdf.

| ٥   | TAREAS                                                              |                                                                         |                                  |                              | % Enlace  | ĸ |
|-----|---------------------------------------------------------------------|-------------------------------------------------------------------------|----------------------------------|------------------------------|-----------|---|
| ≔   | Tarea - En proce                                                    | 50                                                                      |                                  |                              |           |   |
| -   | Añade los adjuntos y luej                                           | go seleccione el botón propiado en la parte infe                        | nior.                            |                              |           |   |
|     | Cláuzula                                                            | de veracidad aceptada                                                   | En proceso                       | Enviada                      | Corregida |   |
| •   | Titulo                                                              |                                                                         | GENERAR INFORME TURNITIN         |                              |           |   |
| S.  | Entregar                                                            |                                                                         | 06-nov-2025 9:00                 |                              |           |   |
|     | Número de reenvios                                                  | s permitidos                                                            | Sin límite                       |                              |           |   |
| 100 | Aceptar reenvios ha                                                 | ista                                                                    | 06-nov-2025 9:00                 |                              |           |   |
|     | Estado                                                              |                                                                         | En proceso                       |                              |           |   |
| m   | Escala de calificacio                                               | nes                                                                     | No hay calificación              |                              |           |   |
| 1   | Modificado por el/la                                                | docente                                                                 | 12-nov-2021 12:05                |                              |           |   |
|     | Instrucciones                                                       |                                                                         |                                  |                              |           |   |
| 0   | Suba la memoria d                                                   | de su trabalo en formato pdf.                                           |                                  |                              |           |   |
| -   | <ul> <li>Incluya la extensió</li> <li>Solo se permiten a</li> </ul> | ón. El texto después del primer punto es<br>adjuntos de menos de 100 MB | la extensión.                    |                              |           |   |
| hh  | El documento no                                                     | puede tener más de 800 páginas                                          |                                  |                              |           |   |
| 9   | Recursos adiciona                                                   | les para la tarea                                                       |                                  |                              |           |   |
| ~   | Turnitin TEGs Y                                                     | TFMs.pdf (993 KB; 12-nov-2021 12:01)                                    |                                  |                              |           |   |
|     |                                                                     |                                                                         |                                  |                              | - 0       |   |
| •   | Se ha enviado                                                       | o su trabajo con éxito. Reci                                            | birá un correo de confirmación c | on la siguiente información. |           |   |
| Us  | uario:                                                              |                                                                         |                                  |                              |           |   |
| Cla | ase del sitio:                                                      | TFG-TFM (ETSI TELEC                                                     | C)                               |                              |           |   |
| Ta  | rea:                                                                | SENERAR INFORM                                                          | 1E TURNITIN                      |                              |           |   |
| id  | del envío.                                                          | b804aa59-2799-48a6-                                                     | 95b3-5b78aac4135e                |                              |           |   |
| En  | víado el:                                                           | 19-feb-2018 13:13                                                       |                                  |                              |           |   |
| Hi  | storial                                                             | 18 de febrero de 2018                                                   | 17:43:46 CET                     |                              |           |   |
|     |                                                                     | 19 de febrero de 2018                                                   | 11:57:05 CET                     |                              |           |   |
|     |                                                                     | 19 de febrero de 2018                                                   | 12:07:36 CET                     |                              |           |   |
|     |                                                                     | 19 de febrero de 2018                                                   | 13:13:10 CET                     |                              |           |   |
| Su  | envío incluy                                                        | e lo siguiente:                                                         |                                  |                              |           |   |
| Ad  | junto enviac                                                        | lo                                                                      |                                  |                              |           |   |
| No  | mativaTEG.pc                                                        | df ( 232 KB: 19-feb-2018 13:1)                                          | 21                               |                              |           |   |
|     |                                                                     |                                                                         | 15                               |                              |           |   |

El alumno recibirá un correo como el siguiente para informarle de que el control antiplagio ha recibido su trabajo.

|              | lu. 19/02/2018 12:08                                                 |  |
|--------------|----------------------------------------------------------------------|--|
|              | PoliformaT <no-reply@poliformat.upv.es></no-reply@poliformat.upv.es> |  |
|              | Notificación por correo electrónico del envío de la tarea            |  |
| ara undisclo | sed-recipients:                                                      |  |
|              |                                                                      |  |
| Título del   | 1 sitio: TFG-TFM (ETSI TELECO)                                       |  |
| Tarea: GE    | SITIO: https://pointormat.upv.es/portal/site/ESP_0_2182              |  |
| Fecha de     | entrega de la tarea: 22-feb-2018 17:00                               |  |
|              |                                                                      |  |
| Estudiant    | e:)                                                                  |  |
| id del env   | vio. b804aa59-2799-48a6-95b3-5b78aac4135e                            |  |
| Envíado e    | el: 19-feb-2018 12:07                                                |  |
| Adjunto      |                                                                      |  |
|              |                                                                      |  |
|              | ndf(232 KB)                                                          |  |

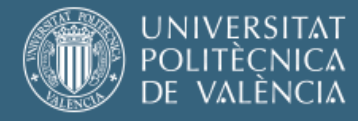

## Acceso al informe de revisión

Una vez el servicio de *Turnitin* haya realizado su evaluación, el alumno podrá ver los resultados.

| Título                        | S GENERAR INFORME TURNITIN |
|-------------------------------|----------------------------|
| Entrega                       | 22-feb-2018 17:00          |
| Número de reenvíos permitidos | Sin límite                 |
| Aceptar reenvios hasta        | 22-feb-2018 17:00          |
| Estado                        | Enviado 19-feb-2018 13:13  |
| Escala de calificaciones      | No hay calificación        |
| Modificado por el profesor    | 19-feb-2018 11:47          |
| Turnitin Informe de revisión  | NormativaTFG.pdf           |

Pinchando en el icono se accede al informe de revisión. No es necesario autenticarse en *Turnitin*. Descargue la vista actual que contiene en la última página el informe de originalidad.

En el portal de Turnitin debe descargarse el informe del archivo. Para ello debe seleccionarse el botón de descarga en el menú de la derecha:

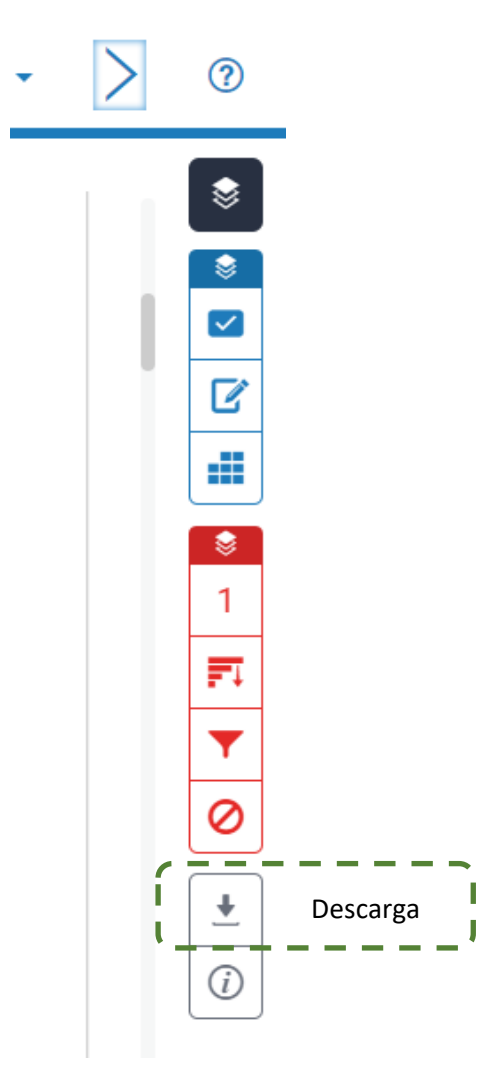

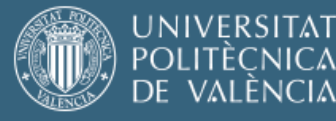

#### Seleccionar la descarga en la opción Vista actual:

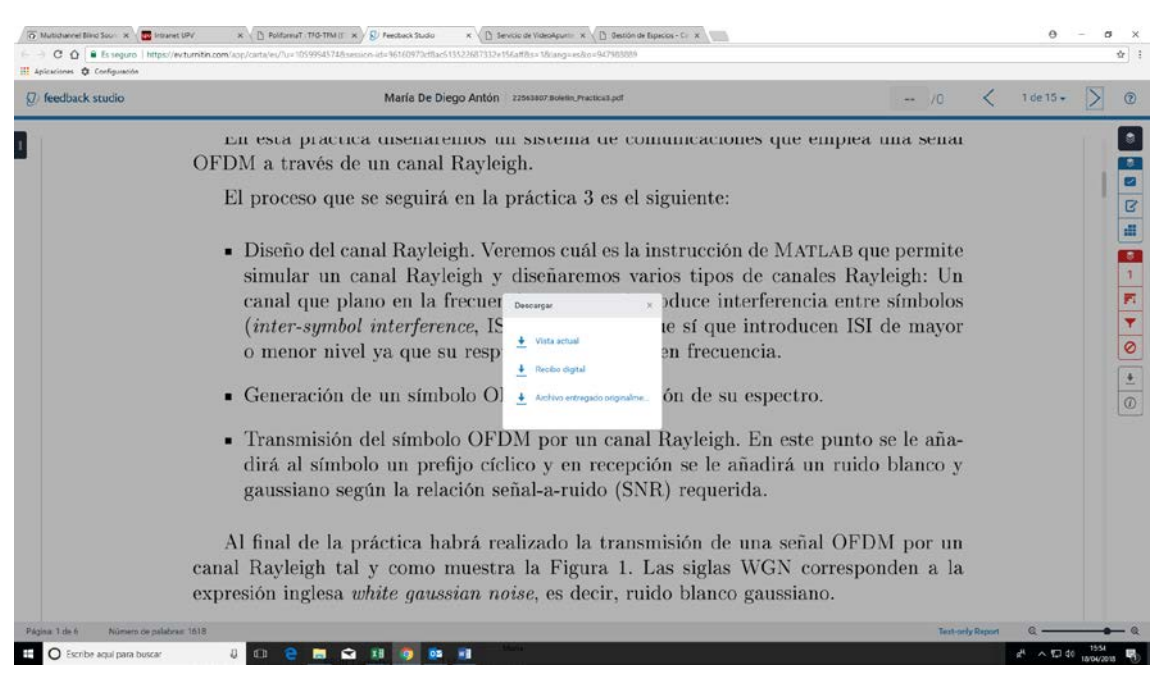

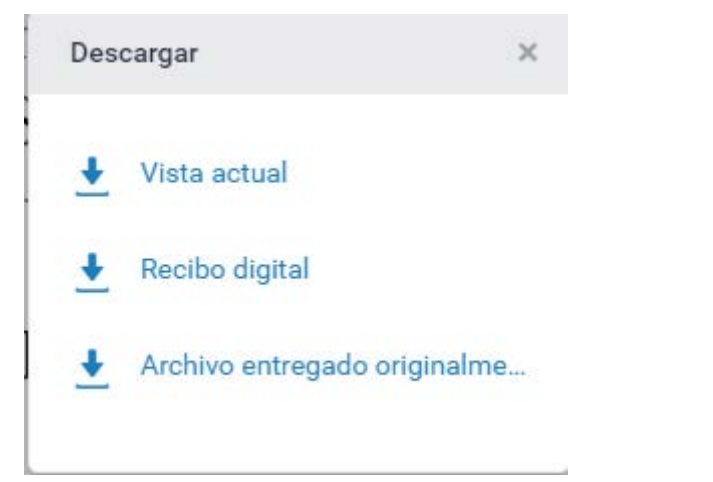

| 9      | 8%                             | 98%                                                  | 7%                                                         | 9%                         |
|--------|--------------------------------|------------------------------------------------------|------------------------------------------------------------|----------------------------|
| NDICE  | DE SIMILIT UD                  | FUENTES DE<br>INTERNET                               | PUBLICACIONES                                              | TRABAJOS DEL<br>ESTUDIANTE |
| FUENTE | S PRIMARIAS                    |                                                      |                                                            |                            |
| 1      | docplaye                       | ernet                                                |                                                            | 94                         |
| 2      | www.etsi<br>Fuente de Inte     | d.upv.es                                             |                                                            | 4                          |
| 3      | Amparo<br>Sanchis,<br>Ferrando | Jorda Vilaplar<br>Margarita Val<br>o et al. "Estrate | na, Ernesto Juliá<br>lor Valor, Leonor<br>egias para estab | · Pla<br>lecer un          |